### [イントロダクション]

付属基板を取り出してUSBに挿し込むだけ!

# USBマイコン基板で パソコンのI/O制御にチャレンジ!

● 付属基板をパソコンのUSBポートに挿すだけで始められる

本書には,78K0 USBマイコン基板が付属しています.この付属基板の特徴は,なんと言っても「はん だ付け不要ですぐに使える」(図1)ことです.

袋から取り出した付属基板をパソコンのUSBポートに挿して,ハイパーターミナルなどの通信ソフト ウェアを起動すれば,すぐにパソコンを使った装置制御の世界を実体験できます(図2).

このマイコンには「トラ技 BIOS」というソフトウェアが書き込まれています.「トラ技 BIOS」は,USB 経由のデータのやりとりをサポートしているので,ユーザが作ったプログラムをダウンロードして実行し たり,フラッシュ・メモリへの書き込みなどを行ったりすることができます(図3).すなわち,ダウンロー

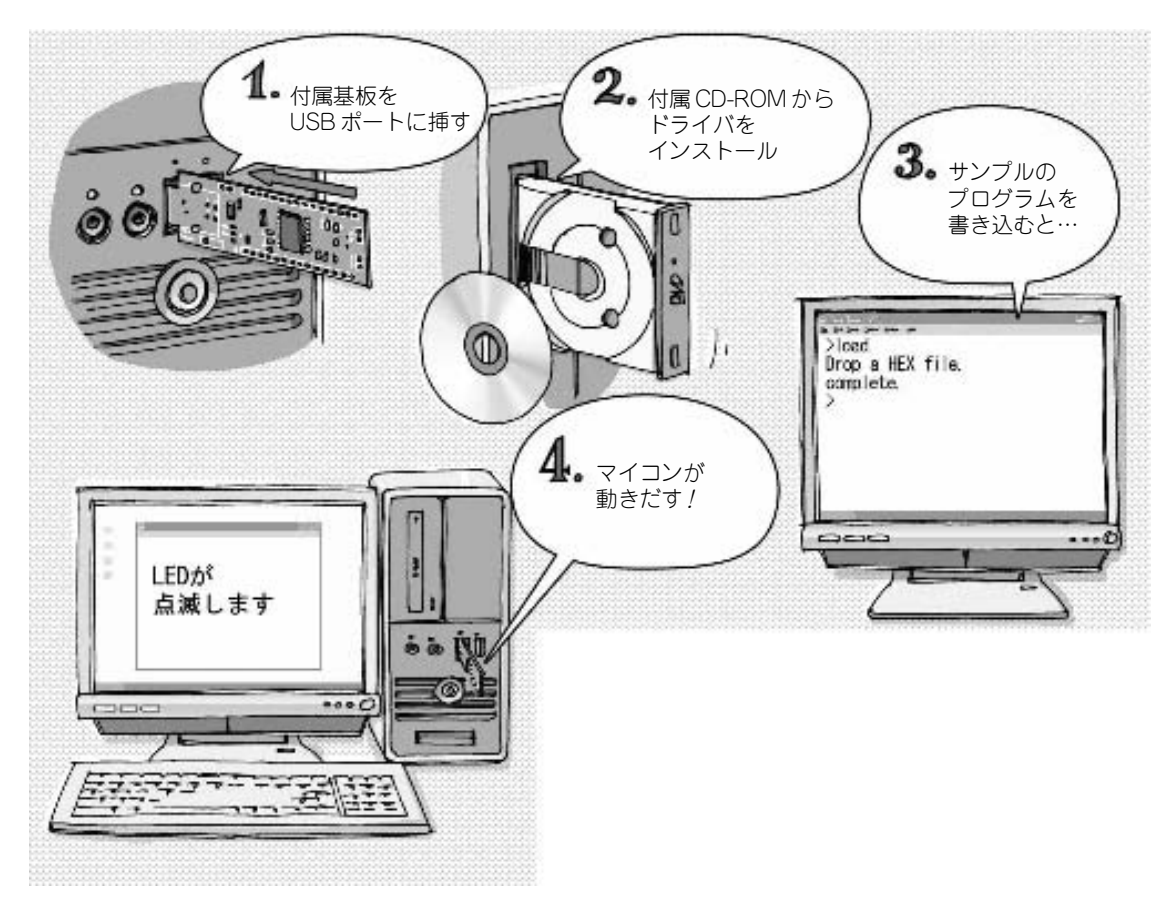

図1 本書にはUSBに挿せばいきなり動くマイコン基板が付いている

# [イントロダクション Appendix]

USB ドライバや開発ツールー式を収録

# 付属 CD-ROM のコンテンツ

### ● CD-ROMの内容と対応OS

図Aの画面は、CD-ROMにある index.htm です. CD-ROMの内容がすべて参照できます. 直接 CD-ROM 中のフォルダやファイルを参照したい場合は、「マイ コンピュータ」からドライブを右クリックし、開いたメニューでエクスプローラを選んでください.

付属 CD-ROM には、本書に関連する以下のファイルが含まれています.

- 作成したソース・ファイル
- ・マイコンに書き込み済みのUSB通信用ソフトウェア トラ技BIOS
- USB デバイス・ドライバ
- アセンブラ RA78K0 W4.01と統合開発環境 PM + V6.30
- C コンパイラ CC78K0 W4.00
- デバイス・ファイル DF780731
- ・マニュアルなど(μPD78F0730ユーザーズ・マニュアルほか)

本書の対応 OS は、Windows XP (64 ビット版には対応していない)、Windows 2000 です.

▶ 付属基板のUSBデバイス・ドライバ

付属 CD-ROM の driver フォルダに収録されています. インストールの手順は, 第2章を参照ください. CD-ROM をドライブに挿入すると, Windowsの標準設定では図Aのような画面が自動で開きますが, ドライバのインストール作業には支障ありません.

▶ サンプル・プログラムの参照方法

CD-ROMドライブの projects フォルダに収録されている自己解凍ファイルを実行すると、特に指定しない限りC:¥CQ¥ TR0808 にフォルダを作ります.

フォルダは自動では開きません.「マイ コンピュータ」などから該当フォルダを開いて、hexファイル やソース・ファイルなどを参照してください.

▶ 開発ツールのインストールにIDが必要

図Aの①のリンク先,またはtoolsフォルダにある「インストール前にお読みください.txt」の中に記述 されています.

# [第【章]

### USBに挿すだけで動き出す

# 付属USBマイコン基板の魅力と できること

本書付属の78K0 USBマイコン基板は、動かすだけなら、はんだ付けも追加部品も不要です.パッケージから取り出してパソコンのUSBポートに挿し込むだけです.

### 1-1 78K0 USB マイコン基板はここがすごい

付属基板は、NECエレクトロニクスのUSB内蔵ワンチップ・マイコン μ**PD78F0730**の周囲に,最低限の周辺回路を搭載したコンパクトなものです.

付属基板の端はUSBポートに合わせたエッジ形状に加工されているので、そのままパソコンに挿し込めます. 拡張に必要な端子はすべて2.54 mm ピッチのコネクタに出ているので、写真1-1 のように、万能 基板に載せて DIP28 ピン IC のように使うこともできます. 図1-1 に示すように、連結ピンの太い方を付 属基板に挿入します.

#### ● USB 通信機能を持つ

Microsoft Windows がインストールされたパソコンにつなぎ,パソコン側にドライバをインストールするだけで,実験を開始できます.

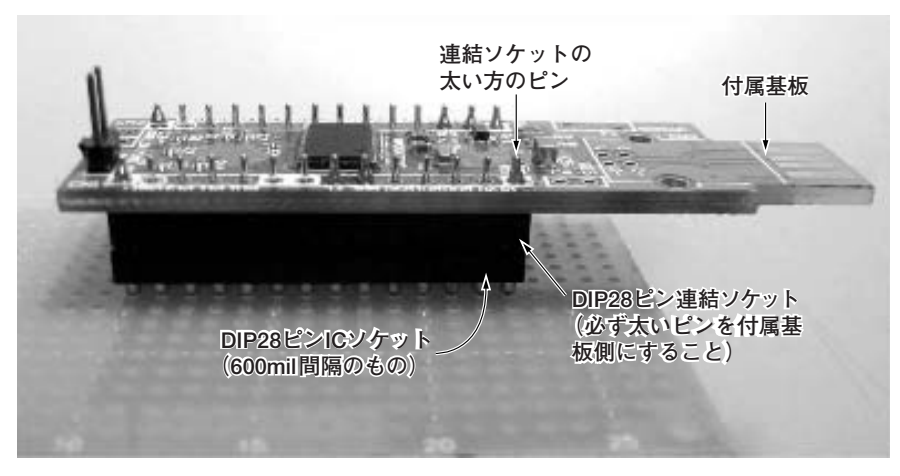

**写真1-1 万能基板に実装したところ** DIP28 ピンの連結ソケットとIC ソケットを使う

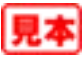

# [第2章]

基板上の LED を点滅させたりプログラムを書き込んだりする

# 付属 78K0 USB マイコン基板を 動かしてみよう

本章では,78K0 USBマイコン基板(付属基板)をUSBデバイスとしてパソコンにインストールし,マ イコンにプログラムを書き込んで動作させる方法について説明します.

### 2-1 付属基板を動かすまで

付属基板をパッケージから取り出したら、さっそく動かしてみましょう.動かすまでのステップは、お およそ次のようになります.

- ① 付属基板をパッケージから取り出してパソコンのUSB ポートに挿入
- ② 付属 CD-ROM も取り出してパソコンに挿入
- ③ デバイス・ドライバをインストール
- ④ トラ技BIOSを動かしてみる
- ⑤ サンプル・プログラムをマイコンにダウンロードして動かしてみる 本章では、これらのステップについて詳しく解説していきます.

### ● Windows パソコンを用意する

USBポートとCD-ROMドライブが付いていてマイクロソフトのWindows 2000またはWindows XPが

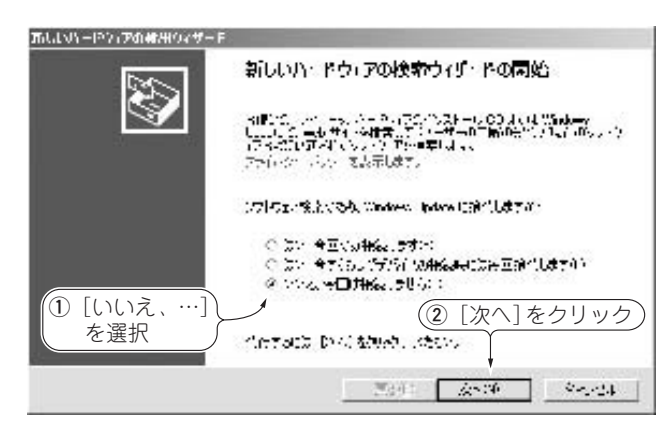

**図 2-1** デバイス・ドライバのインストール画面① 付属基板をUSB ポートに挿し込むと表示される

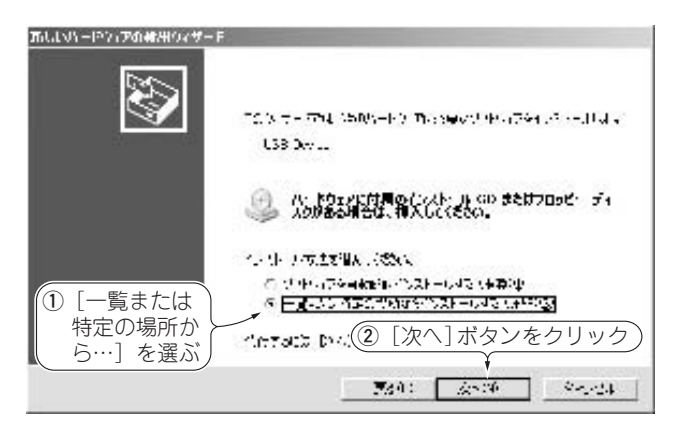

図2-2 デバイス・ドライバのインストール画面② 必要なソフトウェア(デバイス・ドライバ)は付属CD-ROM から読み込む必要があるので,[一覧または特定の場所…] を選ぶ

# [第2章 Appendix]

Tera Term を使った通信だけでは物足りない…

# オリジナルのWindowsソフトを作る方法

オリジナルの組み込み機器では,専用のコントロール・ソフトウェアを使いたい場合もあります. このようなソフトウェアを開発する方法を,簡単に説明します.

### ● Windows APIを使った COM ポートのプログラミング

自作プログラムで本書の付属基板を扱うには、仮想COMポートと通信するプログラムを書く必要があります.こういったデバイス・ドライバの操作は、Windowsの場合、ファイル入出力のように扱われます.

そこで,簡単なプログラムをリスト2A-1に示します.これは,超簡易版のターミナル・ソフトウェアです.自作プログラムを作成する際のひな型としてご利用ください.

プログラムの大まかな流れは、以下の順番になっています.

① CreateFile 関数でCOM ポートを開き,オブジェクト・ハンドルを得る

② DCB構造体をセットする

③ WriteFile 関数, ReadFile 関数で通信をする

④ CloseHandle 関数でオブジェクト・ハンドルを閉じる

なお, 使用したコンパイラは,

• Borland C++ Version 5.6

• Microsoft Visual Studio 2005 に付属のコンパイラ

です.

● Windows APIを使って COM ポートを開く

COMポートをオープンするには、CreateFile 関数を呼び出すときに、ファイル名の代わりにドライバ名を指定します.

ドライバ名とは「¥¥.¥」の後ろに COM ポート名を付けた特殊なファイル名です. COM ポートの7番であれば「¥¥.¥COM7」となります.

COM ポートのオープンが成功すると、CreateFile 関数はデバイス・ドライバへのオブジェクト・ ハンドルを返します.

失敗した場合は, INVALID\_HANDLE\_VALUEで定義された値を返しますが, INVALID\_HANDLE\_ VALUE はゼロではないので, エラー処理に注意してください.

## [第3章]

CPUアーキテクチャ/ペリフェラルから外付けジャンパの使い方まで

# 付属基板と78K0マイコンの機能

### 3-1 搭載マイコンµPD78F0730のアーキテクチャ

μPD78F0730(以下,78F0730)は,78K0コアを内蔵したワンチップ・マイコンで,図3-1に示すアー キテクチャを持っています.そしてこのマイコンは,表3-1に示す特徴を備えています.

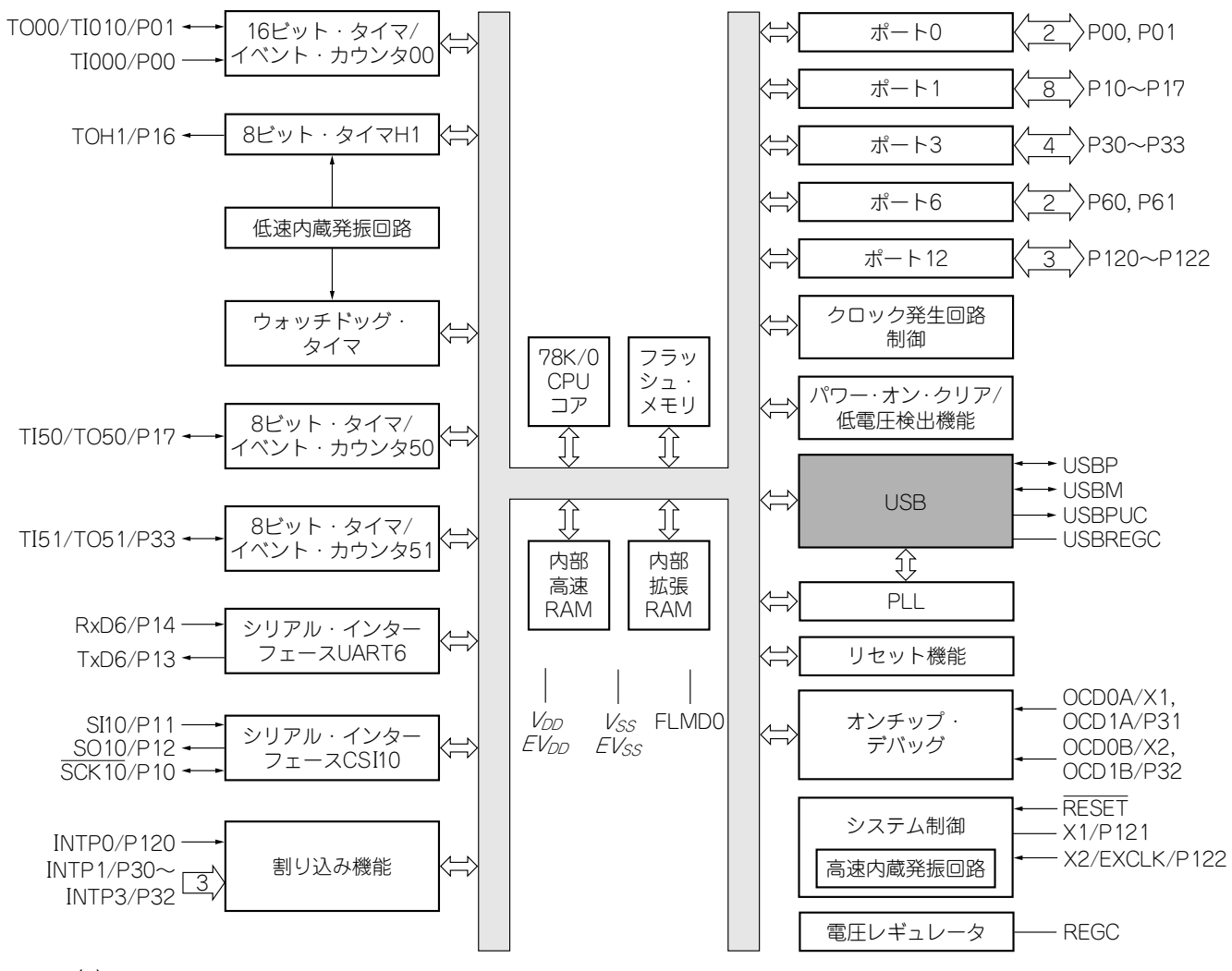

図 3-1<sup>(1)</sup> 付属基板に搭載されているワンチップ・マイコン µPD78F0730 の内部ブロック図 USB とそれに必要な PLL 回路などを除けば一般的なマイコンの構成

# [第**3**章 Appendix]

USB 2.0 ハイ・スピード・モードにも使える

# 高速通信システム向けに精度が向上した セラミック発振子

### ● 圧電性を利用したセラミック発振子「セラロック」

付属基板で使われている発振子「CSTCE16M0V13L\*\*-R0」は、"セラロック"というセラミック発振子です. "セラロック"は、村田製作所の登録商標です. 圧電性を持つセラミックスの機械的共振を利用した発振子です.

圧電性とは、機械的に歪ませると電圧が発生(圧電効果; Piezoelectric Effect)し、逆に電圧を加えると 伸びたり縮んだりするという性質をいいます(図3A-1). これらの効果は電気エネルギーと機械エネル ギーを相互に変換するもので、特定の周波数で強く相互作用します. このことを利用して、特定の周波数 で共振する発振子を作ることができます.

圧電性物質としては、古くからロッシェル塩や水晶など単結晶が知られています. セラロックは、大き

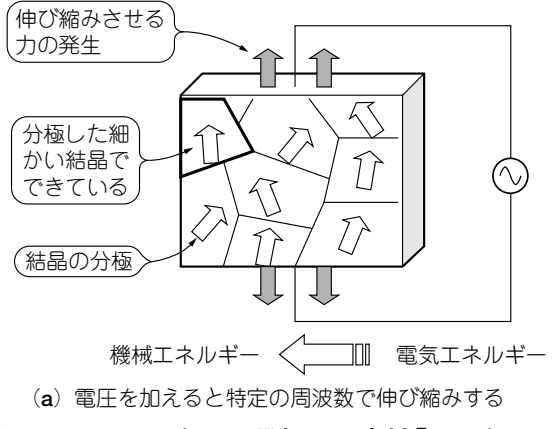

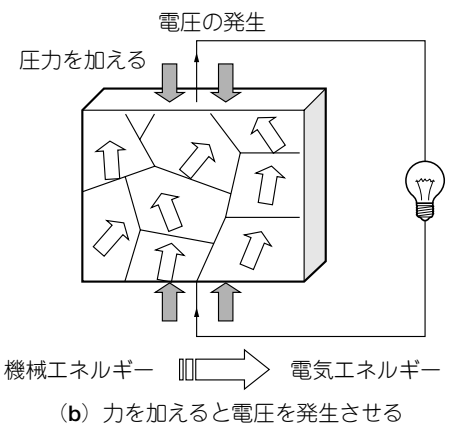

図3A-1 セラミック発振子の素材「セラミックス」の性質

| 名 称      | シンボル                              | 価格 | 形状  | 調整 | 周波数初期精度 | 長期安定性   |
|----------|-----------------------------------|----|-----|----|---------|---------|
| LC       |                                   | 安価 | 大きい | 要  | ±2.0%   | あまり良くない |
| CR       |                                   | 安価 | 小さい | 要  | ±2.0%   | あまり良くない |
| 水晶振動子    | ·                                 | 高価 | 大きい | 不要 | ±0.001% | 優れている   |
| セラミック発振子 | <b>○</b> — <b> </b> ] <b> </b> —○ | 安価 | 小さい | 不要 | ±0.5%   | 優れている   |

#### 表3A-1 各種発振子の特徴

[第4章]

78K0マイコンのプログラミングを始める前に…

# ソフトウェア開発ツールのセットアップ

本章では、78K0マイコンのプログラムを作るためのツールのセットアップ方法について解説します.

### 4-1 78K0マイコンのプログラム開発の流れ

78K0マイコンのプログラムはC言語やアセンブリ言語で記述します.C言語で記述したソース・プロ グラムは人が読んで理解できますが、78K0マイコンはそれを理解することはできません.一方、78K0マ イコンが理解できるバイナリのコードはメモリに書き込まれた16進数の羅列であって、人間はそれを理 解することができません.そこで、人間が理解できるC言語のソース・プログラムをマイコンが理解でき

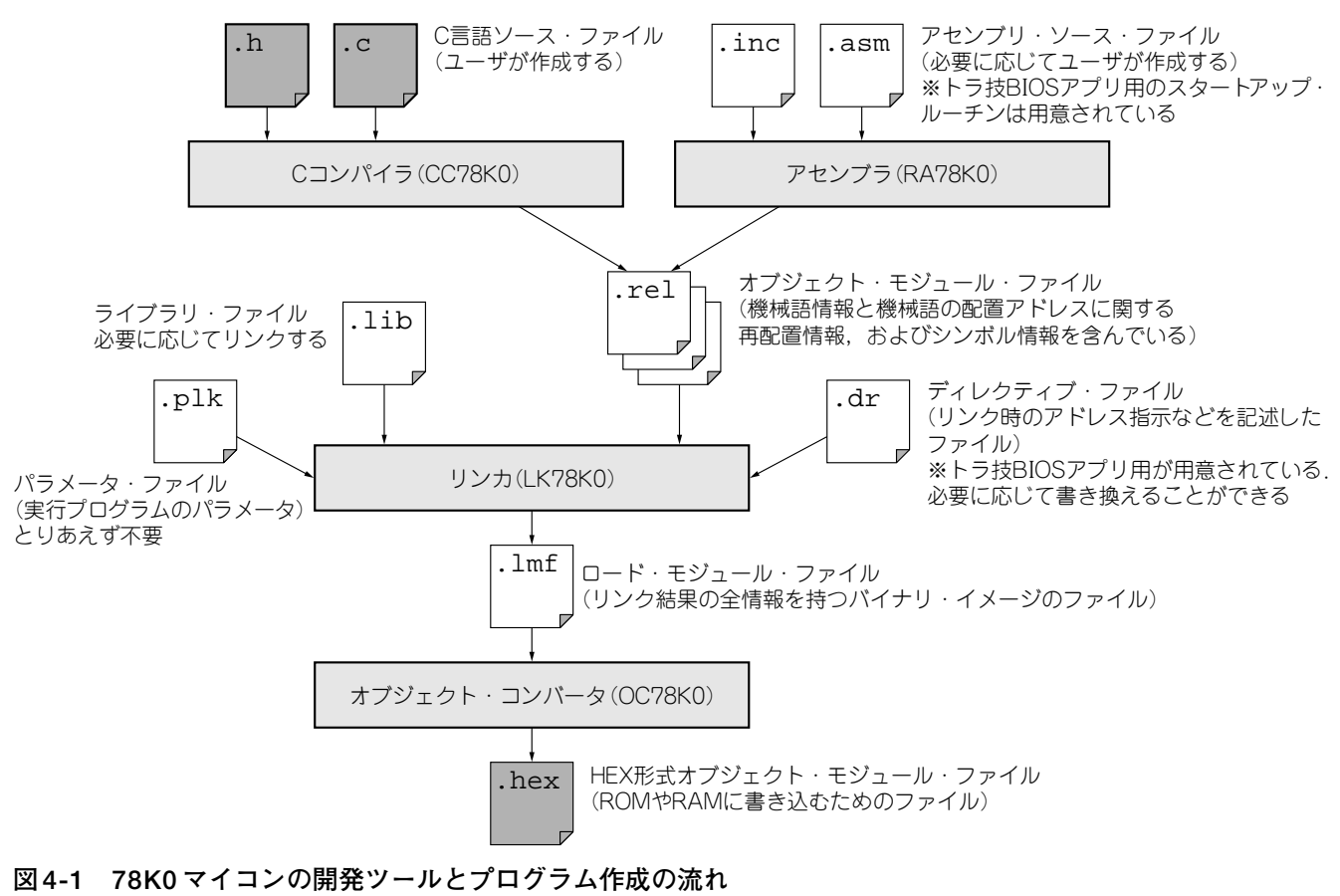

ユーザが作るのは基本的にはソース・ファイルだけ

# [第5章]

いよいよ付属基板を動かす

# USB 通信プログラムを作成する

本章では、付属基板で動作するプログラムの作り方について以下の順に説明します.

- ① 統合開発環境 PM + でプロジェクトを作る
- ② LEDを点滅させたり USB の通信を行ったりスイッチの値を読み込んだりといった簡単なプログラム を作る
- ③ プログラムをフラッシュ・メモリに書き込んで、パソコンなしで(スタンド・アローンで)動作させる

### 5-1 開発ツールを用いたプログラムの作成

一般的に開発ツールでは、どんなマイコンを対象にしてどんなコンパイラを使うのか…といった設定を まず行う必要があります.この設定は、マイコンの開発ツールの場合にはプロジェクトなどと呼ばれます.

### ● ワークスペースの作成

78K0マイコン用の統合開発環境 PM+V6.30では、プロジェクトのことを**ワークスペース**と呼びます. Windowsのスタート・メニューから [すべてのプログラム] - [NEC Electronics Tools] - [PM+V6.30] と選んで PM+を起動します.

#### ▶ ワークスペースの名前と保存フォルダを設定

PM+のメイン・メニューから[ファイル]メニューにある[ワークスペースの新規作成]を実行します. 図5-1のダイアログが開くので,ワークスペース・ファイル名に,開発するプロジェクトの名前を入れ

| A NUMBER OF STREET                        | (397°17919-938°-386668373-                                                                                                    | ()プロジェクトの                                                                |
|-------------------------------------------|----------------------------------------------------------------------------------------------------|--------------------------------------------------------------------------|
|                                           | - 1011 - 12 - 12 - 101                                                                                                    | 2プロジェクトの                                                                 |
| 2009-00-00-00-00-00-00-00-00-00-00-00-00- | τ <sup>1</sup> // (2:β: Α:<br>                                                                                                    | <ul> <li>場所を指定する</li> <li>************************************</li></ul> |
| (378K0とuF                                 | <br>D78F0730になっ <sup>-</sup>                                                                                                    | 」 (*:~~ filtibil : km and ke: a,).<br>ていることを確認する)                        |
| 2.49.57.77.79.79.79.<br>-22.44.948.77     | 11月11日 - 11月11日 - 11月11日 - 11月11日 - 11月11日 - 11月11日 - 11月11日 - 11月11日 - 11月11日 - 11月11日 - 11月11日 - 11月11日 - 11月1日 - 11月11日 - 11月11日 - 11月111日 - 11月11日 - 11月11日 - 11月11日 - 11月11日 - 11月11日 - 11月111日 - 11月111日 - 11月111日 - 11月11日 - 1111000000000000000000000000000000 | ④ [次へ] ボタンを<br>クリック                                                      |
|                                           | (根の)を                                                                                                    | 07.000 \$V(40+                                                           |

図 5-1 プログラム作成の準備① PM+の[ファイル]-[ワークスペースの新規作成]で開く. プロジェクト名とフォルダを指定する

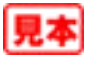

# [第5章 Appendix A]

大きい整数の演算や乗除算に有効

# C コンパイラの標準ライブラリを使う方法

78K0マイコンの開発ツールは、本来、ユーザ・アプリケーションとスタートアップ・コードを一緒に リンクして、ROM用のHEXファイルを作成するものです。トラ技BIOS上で動かすような使い方を想定 していません、そのため、本章の記事ではライブラリは使わないようにして、確実にプログラムをビルド する方法を紹介しました.

ところが本文で紹介した方法で,

for(i=0;i<50000;i++)

のようなコードを書くと、リンク時にエラーが出るかと思います.なぜならば、i<50000という文はラ イブラリを使うからです.ライブラリが使えないと、大きな整数の演算や乗除算ができません.

ここでは、アプリケーションで78K0開発環境に用意された標準ライブラリを使う方法を紹介します. ただし、ライブラリについてはまだまだ未解明な部分があり、確実に動作が保証できる方法ではないので、 ご注意ください.

#### ● 設定方法

#### ① コンパイラ・オプションの設定

図 5-17 (p.84) のコンパイラ・オプションの設定ダイアログで,標準のライブラリを使用するのチェックを ON にしてください.必要に応じて浮動小数点対応の sprintf もチェックしてください.

② リンク・ディレクティブ・ファイルの編集

次に、リンク・ディレクティブ・ファイル(RAMAPP.dr または ROMAPP.dr)を編集し、コメントアウトされている下の3行(ROMの場合は IXRAMではなく UROMになる)、

| #MERGE | @@LCODE  | := | IXRAM |
|--------|----------|----|-------|
| #MERGE | @@R_INIS | := | IXRAM |
| #MERGE | @@R_INIT | := | IXRAM |

これらの行の頭にある#を外し,

| MERGE | @@LCODE  | := | IXRAM |
|-------|----------|----|-------|
| MERGE | @@R_INIS | := | IXRAM |
| MERGE | @@R_INIT | := | IXRAM |

としてください. これでライブラリを使用するプログラムがビルドできます.

94 第5章 Appendix A Cコンパイラの標準ライブラリを使う方法

# [第**5**章 Appendix B]

付属基板特有のトラブルへの対応

# プログラムがハングアップしたときの チェック・ポイント

本書のシステムは、ブート・コードとアプリケーションを分離してビルドするのが特徴です.しかし、 これは78K0開発ツールが本来想定していない使い方です.

普通の78K0マイコンの感覚でプログラムを作ると、いろいろな問題が生じる可能性があります.作ったプログラムが原因不明のハングアップをするときには、以下のような点を疑ってみてください.

● 知らないうちにライブラリを使っていないか?

浮動小数点数やsprintf関数を使う場合はもちろんのこと,78K0のCコンパイラCC78K0は予期せぬところでライブラリを使おうとします。例えば簡単な時間待ちを入れたい場合,for文で,

unsigned short i;

for(i=0;i<50000;i++) {}</pre>

とすると、ライブラリがリンクされてしまいます. 一方,

for(i=0;i<30000;i++) {}</pre>

と書けば、ライブラリはリンクされません.

CC78K0は32767以下の数の比較なら cmpw 命令と bnc 命令で対応しますが,32767を超える比較は @@lscmp というライブラリ関数を必要とするようです.同様に乗算,除算を行う場合も要注意です.

ライブラリを使いたい場合は、本章の Appendix A を参照してリンク・ディレクティブ・ファイルを編 集し、@@R\_INIT、@@R\_INIS、@@LCODEの各セクションが有効になるようにしてください.

#### ● グローバル変数の初期値設定に失敗していないか?

トラ技BIOSでは、グローバル変数の初期値は不定です。

int hensu=5; // このhensuは初期化されない

のように記述しても初期化されません.

グローバル変数を初期化したい場合は, main 関数の先頭で,

hensu = 5;

のように明示的に記述するか, const を付けてください.

const int hensu=5; // このhensuは初期化される

void main() {

•••

同様に、未指定のグローバル変数の初期値はゼロにはなっていないので注意してください.

96 第5章 Appendix B プログラムがハングアップしたときのチェック・ポイント

# [第6章]

PC-マイコン間の通信遅れ要因を把握して応用製作に活かす

# 78K0マイコンのI/Oの応答性能

第5章では、パソコンからUSBを経由してLEDを点灯させたり、スイッチの入力を読み取ったりする 方法について紹介しました.

ところが、この方法を応用して複雑なシステムを制御しようとすると、動作速度が遅くて使いものにな らないのではないかと思います.

そこで本章では、USBと78K0 USBマイコン基板を通じて、外部の機器を操作するときに問題となる 応答速度を向上させるためのヒントを紹介します.

### 6-1 付属基板のUSB通信速度はどのくらい?

応答パフォーマンスを向上させるには、現状の付属基板とUSBを介したI/Oコントロールの応答性能 を知る必要があります.

まず,通信速度を測ることにします. USBでは一般に, IN (ターゲット→ホスト)とOUT (ホスト→ター ゲット)の速度が異なるので,両方測ることが必要です.

#### ■ 通信の速度

#### ● IN (ターゲット→ホスト)側の通信速度は46 Kバイト/s

IN 側の速度の測り方はとても簡単です.1Mバイト程度のデータを転送したときの通信時間を測り, 通信速度=データ・サイズ:通信時間

で求めます.

256 バイトを 4096 回送信するマイコン側のプログラムは次のようになります.

```
for(i=0; i<4096; i++) {
   trg_senddata(tmp,256);
}</pre>
```

このルーチンを呼び出す前に,tmpというバッファにはあらかじめ適当な文字列をセットしておきます. 実際に測定してみると23秒かかったので,通信速度は46Kバイト/sということになります.この値を 10倍すればRS-232-Cに換算したビット・レートになります.

RS-232-Cに換算すれば455 kbps なので,まずまずの速度でしょう.速度は使用しているパソコンの処理速度にも若干影響されるので,あくまでも目安と考えてください.

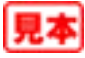

# [第6章 Appendix]

短時間で処理を済ませたいときに有効なメモリ領域

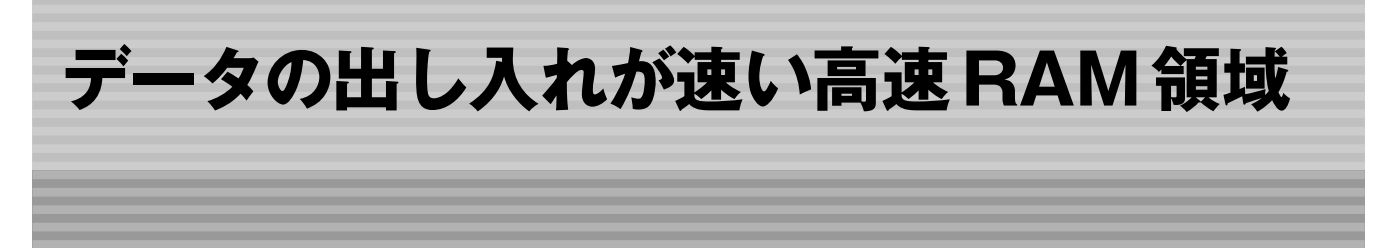

● 自由に使えるのはFE20~FEFFの152バイト

処理スピードを速めたいときは、マイコン内部の高速RAMにデータ(変数など)を格納するとよいで しょう.内部高速RAMは、0XFB00~0XFEFFの1024バイトの範囲に存在しています(図6A-1).トラ 技BIOSやUSBファームウェア、ブートローダ、スタック領域も内部高速RAMを使用しています.それ らの領域を壊さないように、ユーザ・プログラムは空いている領域を使うようにしてください.

#### ▶ 領域1(FB00~FCB5)

USBファームウェアとトラ技BIOSは、高速RAM領域のうち0XFB00~0XFCB5の438バイトを使用 しています.これはグローバル変数として使用している領域です.トラ技BIOSがバージョンアップされ るとこの先頭アドレスも変わる可能性があります.

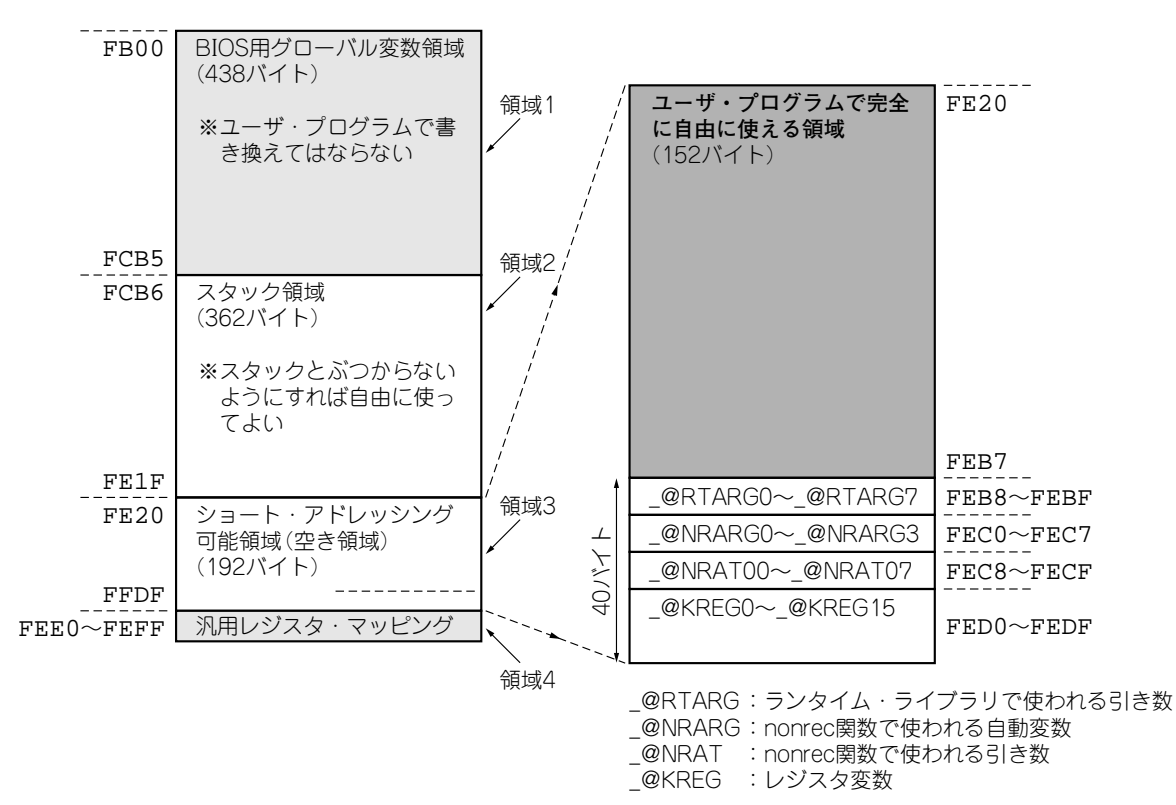

図 6A-1 付属基板上の 78K0 マイコン内部の高速 RAM の割り当て

見本

# [第7章]

マイコンに自分自身をプログラミングする機能を持たせる ユーザ・プログラムで ROM を 書き換える方法

付属基板に搭載されているマイコンμPD78F0730は16Kバイトのフラッシュ・メモリ(ROM)を内蔵しています.付属基板では図7-1のメモリ・マップに示すように,前半の8Kバイト(0000H~1FFFH)を ブートローダとトラ技BIOSで使用し,後半の8Kバイトをユーザ・プログラムやデータの格納用に開放 しています.

78K0マイコンに内蔵されている RAM やフラッシュ・メモリ上のユーザ・プログラムで、フラッシュ・ メモリの内容を書き換えることをセルフ・プログラミングといいます.本章では、セルフ・プログラミン グを利用して、2000H番地以降の内蔵フラッシュ・メモリに、データを格納する方法を解説します.

### 7-1 ROM ユーザ領域のプログラムで ROM ユーザ領域の 内容を書き換える方法

セルフ・プログラミングを行うためには、NECエレクトロニクスが提供するライブラリを使用します. このライブラリはUSBブートローダ内のサービス API から呼び出されますが、そのサービス API は

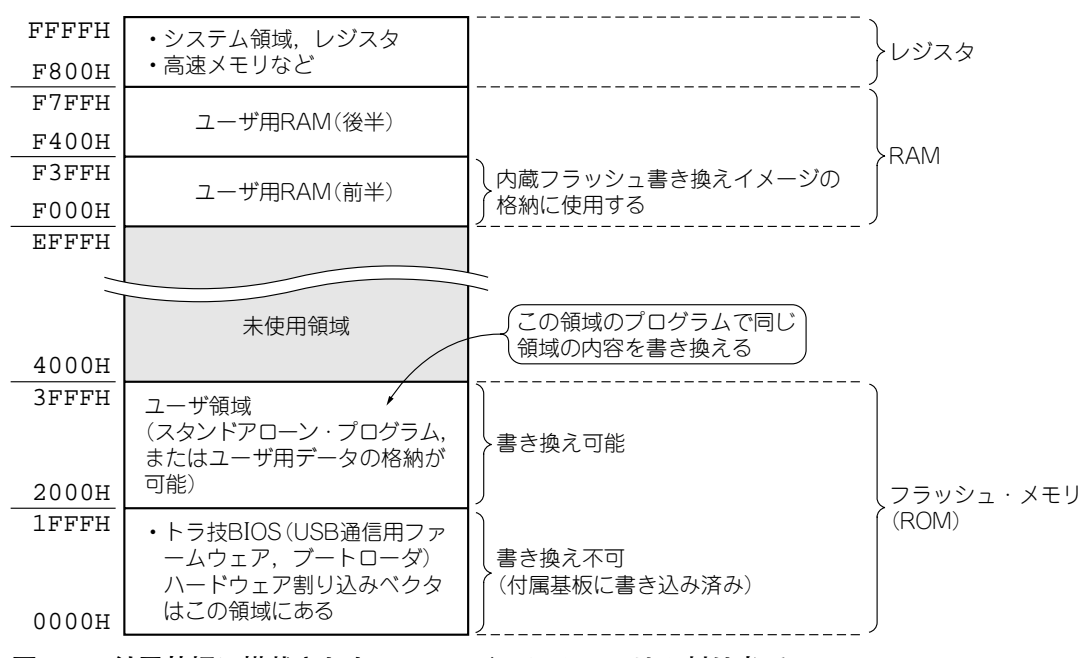

図7-1 付属基板に搭載された78K0マイコンのメモリの割り当て

7-1 ROM ユーザ領域のプログラムで ROM ユーザ領域の内容を書き換える方法 119

処理に優先順位をつけて CPU を効率良く動かす

# 78K0マイコンの割り込みプログラミング

### 8-1 割り込み機能を使うメリット

### ● 緊急度の高い処理を優先させることができる

割り込みは、マイコンを使ううえで必ずマスタしておきたい機能の一つです.マイコンのプログラムは 命令順に実行されていきます.しかし割り込みを使うと、その流れを変えて緊急度の高い処理を優先的に 行わせることができます.処理が済んだら元のルーチンに戻り、何事もなかったかのように元の処理を続 行します.例えていうならば、読書しているときに電話がかかってきたときに、一時的に応対するイメー ジです(図8-1).

### ● CPUの負荷が軽くなる

割り込みを使うとソフトウェアの負荷を軽減させることもできます。例えば、データがいつどんなタイ ミングで受信されるかは分からない通信を行うプログラムでは、割り込みを使わなければ、ループの中で 常に受信フラグを監視していなければなりません。処理が重くて規定の時間内に受信フラグを見ることが できないような状況では、受信データを取りこぼしてしまうことになるでしょう[図8-2(a)].

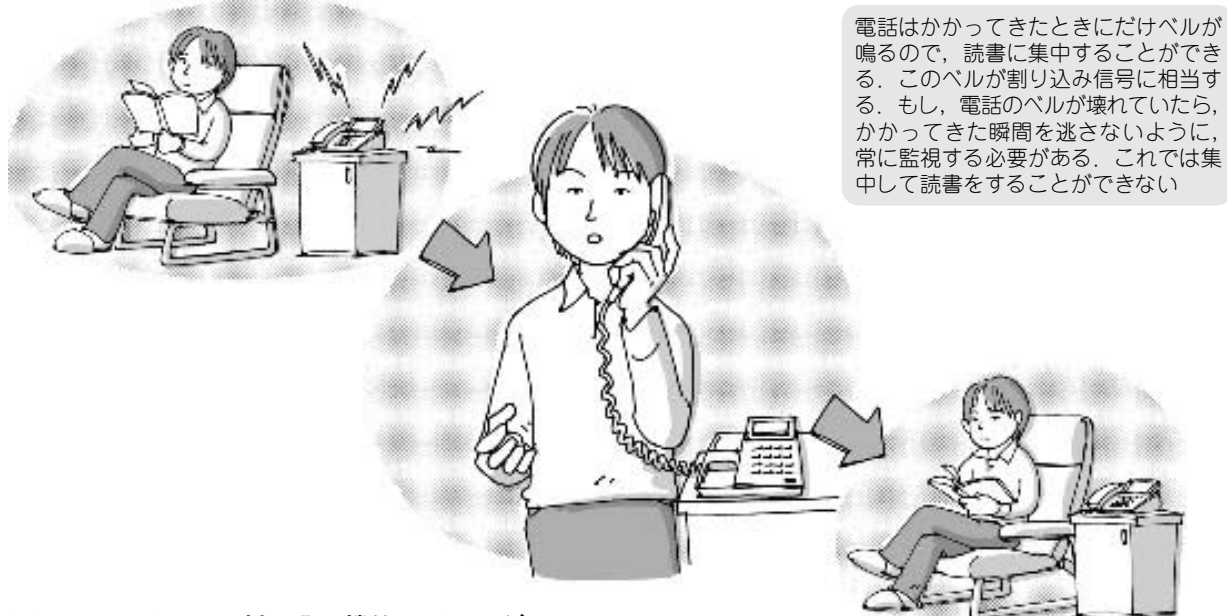

図8-1 マイコンの割り込み機能のイメージ

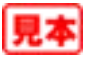

## [第9章]

任意の周期信号を生成したり、狙ったタイミングで割り込みをかけたりする

# 78K0マイコンのタイマ機能の使い方

付属基板に搭載されたマイコンμPD78F0730の中には、第3章の図3-1に示すように、さまざまな内蔵 ペリフェラルが入っています.ペリフェラルとは「周辺機器」のことで、CPUから独立して自律的に動作 するハードウェアのことです.時間を計ったり、周波数を測るときに利用するタイマやカウンタは内蔵ペ リフェラルの代表的な存在です.これらの単純で高速な応答が求められる処理は、専用のハードウェアに 任せてしまった方がCPUの負担が減ります.正確な時間をカウントできるので、ほとんどの組み込みマ イコンにハードウェアで内蔵されています.付属基板に搭載されたμPD78F0730には、ウォッチドッ グ・タイマを含めてタイマが5種類も入っていて(**表9-1**)、小規模マイコンながら充実しています.

本章では内蔵タイマの使い方を説明します.すべての機能を紹介すると膨大な量になるので,最も基本 的な使い方である「インターバル・タイマ」と「PWM 信号の発生」についてのみ説明します.より詳しい 使い方や応用例は, µPD78F0730ユーザーズ・マニュアル<sup>(1)</sup>の第6章~第9章(付属 CD-ROM に収録)を 参照してください.

### 9-1 タイマを使ってできること

ワンチップ・マイコンでは、時間の計測と割り込みの発生、そしてPWM (Pulse Width Modulation)信

| _  |             | 1                          |                            |                            |                 |
|----|-------------|----------------------------|----------------------------|----------------------------|-----------------|
|    | 項目          | 16ビット・タイマ /<br>イベント・カウンタ00 | 8ビット・タイマ /<br>イベント・カウンタ 50 | 8ビット・タイマ /<br>イベント・カウンタ 51 | 8ビット・<br>タイマ H1 |
|    |             | 00                         | 50                         | 51                         | H1              |
|    | 精度(ビット)     | 16                         | 8                          | 8                          | 8               |
| 機  | コンペア・レジスタ   | 2個                         | 1個                         | 1個                         | 2個              |
| 能  | 割り込み発生      | 0                          | 0                          | 0                          | 0               |
| 分  | 外部イベント・カウント | 0                          | 0                          | 0                          | ×               |
| 類  | 値の読み出し      | 0                          | ×                          | ×                          | ×               |
|    | キャプチャ機能     | 0                          | ×                          | ×                          | ×               |
|    | インターバル・タイマ  | 0                          | 0                          | 0                          | 0               |
| 用途 | 方形波出力       | 0                          | 0                          | 0                          | 0               |
| で  | PWM 出力      | 0                          | 0                          | 0                          | 0               |
| 分類 | 周期可変 PWM 出力 | 0                          | ×                          | ×                          | 0               |
|    | キャリア・ジェネレータ | ×                          | ×                          | ×                          | 0               |

表9-1 78K0マイコンが内蔵するタイマの機能と用途(ウォッチドッグ・タイマを除く4種類)

(最も機能が充実している)

# [第**10**章]

マスタ-スレーブの関係やUSB デバイスに書き込まれた情報

# いまさら聞けないUSB 規格のいろいろ

# 10-1 USBコネクタの種類

### ● 3種類のコネクタ形状

USB (Universal Serial Bus)のコネクタには、写真10-1 や図10-1 に示すように、

- シリーズA
- シリーズ B
- •シリーズ・ミニB

の3種類のプラグ/レセプタクルがあります.

### ● ホスト側とデバイス側で使い分けられている

シリーズ A のプラグはホスト,またはハブの下位ポートで用いられます.シリーズ B とシリーズ・ミ

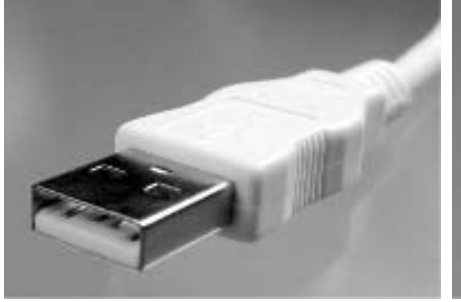

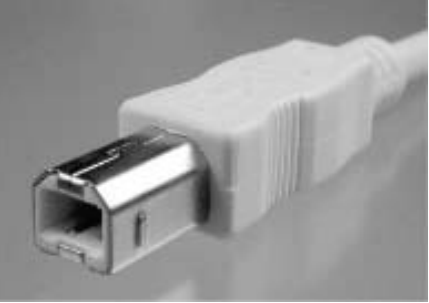

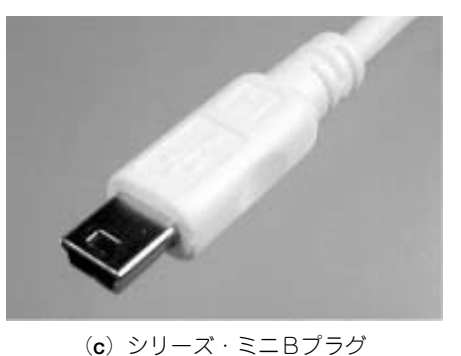

(**a**) シリーズAプラグ

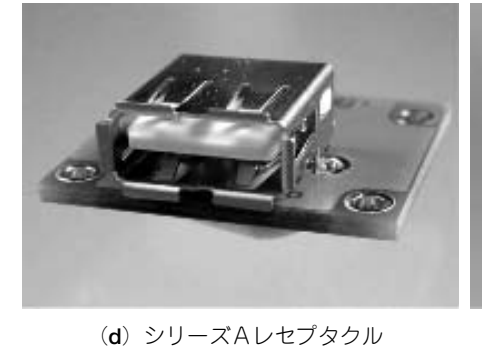

(**b**) シリーズBプラグ

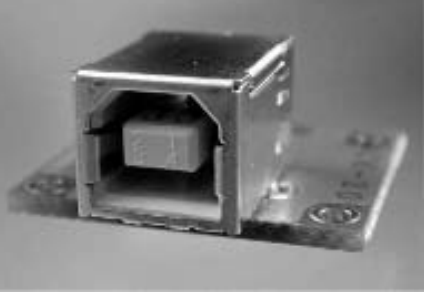

(e) シリーズBレセプタクル

**写真10-1 USBコネクタの外観** 2007年にはマイクロB,マイクロABというシリーズも規格化された

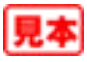

<sup>(</sup>f) シリーズ・ミニBレセプタクル